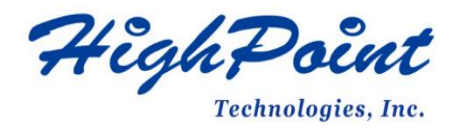

# Linux RHEL On HighPoint NVMe RAID AIC Installation Guide

# V1.05-Apr 8, 2024

Copyright © 2024 HighPoint Technologies, Inc.

All rights reserved.

# **Table of Contents**

| 1 Overview                                    | 1  |
|-----------------------------------------------|----|
| 2 Installing Linux RHEL on NVMe AIC           | 2  |
| Step 1 Prepare Your Hardware for Installation |    |
| Step 2 Check System EFI Settings              | 2  |
| Step 3 Flash UEFI ROM to NVMe AIC             |    |
| Step 4 Create Array                           | 5  |
| Step 5 Prepare the Driver Diskette            | 6  |
| Step 6 Install RHEL                           | 6  |
| 3 Monitoring the Driver                       |    |
| 4 Installing RAID Management Software         | 11 |
| 5 Troubleshooting                             |    |
| 6 Rebuilding Driver Module for System Update  | 12 |
| 7 Appendix A                                  |    |

# **1 Overview**

The purpose of this document is to provide clear instructions on installing Linux RHEL to an SSD or RAID array hosted by HighPoint NVMe AICs.

The following is a list of NVMe AICs and systems.

| Supported System | RHEL7.9                 |
|------------------|-------------------------|
|                  | RHEL8.3                 |
|                  | RHEL8.5                 |
|                  | RHEL8.6                 |
|                  | RHEL8.7                 |
| Supported AIC    | SSD7202                 |
|                  | SSD7105                 |
|                  | SSD7505                 |
|                  | SSD7502                 |
|                  | SSD7540                 |
|                  | SSD7580A                |
|                  | SSD7580B                |
|                  | SSD7580C                |
|                  | SSD6780A                |
|                  | RocketAIC 7505HW Series |
|                  | RocketAIC 7540HW Series |
|                  | RocketAIC 7749EW Series |
|                  | RocketAIC 7502HW Series |
|                  | RocketAIC 7105HW Series |
|                  | RocketAIC 7749MW Series |

# 2 Installing Linux RHEL on NVMe AIC

If you would like to install Linux RHEL onto drives attached to the NVMe AIC, please perform the following operations:

### **Step 1 Prepare Your Hardware for Installation**

After you attach your NVMe SSD to the NVMe AIC, you can use **EFI Utility** to configure your NVMe SSDs into RAID arrays or just use them as single disks.

Before installation, you must remove all the NVMe SSDs not physically attached to the NVMe AIC from your system.

#### Note

**NVMe AIC only supports EFI boot.** If other SCSI adapters are installed, you must ensure the NVMe AIC EFI will be loaded first. If not, try to move it to another PCI slot. Otherwise, you may be unable to boot up your system.

### Step 2 Check System EFI Settings

In your system, EFI SETUP menu, change the **Boot Sequence** in such a way that the system will first boot from **EFI** CDROM or **EFI** a Bootable USB drive; after you finish installation, set the NVMe AIC as the first boot device to boot up the system. Refer to your motherboard EFI manual to see how to configure the boot sequence.

1. Set UEFI setting with SuperMicro X11DPi-NT motherboard as an example.

a. "Advanced->PCIe/PCI/PnP Configuration->CPUSlot PCI-E OPROM"
 to "EFI". NVMe AIC is connected to motherboard CPU1 Slot 2 PCI-E X16; then you should set "CPU1 Slot 2 PCI-E X16 OPROM" to "EFI."

| [Vendor Defined<br>Firmware] | option.                                        |                                       |
|------------------------------|------------------------------------------------|---------------------------------------|
| (CCT)                        | 8                                              |                                       |
| (EF 1)                       |                                                |                                       |
| [EFI]                        |                                                |                                       |
| [EFI]                        |                                                |                                       |
| [EFI]                        |                                                |                                       |
| PCI−E 3.0 X16 OPROM          |                                                |                                       |
|                              | [EFI]<br>[EFI]<br>[EFI]<br>PCI-E 3.0 X16 OPROM | EEFI]<br>[EFI]<br>PCI-E 3.0 X16 OPROM |

b. Disable "Secure Boot", and set "Attempt Secure Boot" to "Disabled".

| Aptio Setup Utility – Copyright (C) 2021 American Megatrends, Inc.<br>Security |                               |                                                                    |
|--------------------------------------------------------------------------------|-------------------------------|--------------------------------------------------------------------|
| System Mode<br>Vendor Keys<br>Secure Boot                                      | Setup<br>Active<br>Not Active | Secure Boot feature is<br>Active if Secure Boot is<br>Enabled,     |
|                                                                                |                               | Platform Key(PK) is<br>enrolled and the System is<br>in User mode. |
| Secure Boot Mode<br>CSM Support<br>▶ Enter Audit Mode                          | [Custom]<br>[Enabled]         | The mode change requires platform reset                            |
| • Key Management                                                               | Secure Boot                   |                                                                    |

- 2. Configuring the UEFI settings (using an ASUS PRIME X299 -DELUXE motherboard as an example):
  - a. Set "Boot from Storage Devices" to "UEFI driver first".

| My Favorites      | Main         | Ai Tweaker      | Advanced | Monitor | Boot        | Tool      | Exit |   |
|-------------------|--------------|-----------------|----------|---------|-------------|-----------|------|---|
| + Boot\CSM (Compa | tibility Sup | port Module)    | 1000     |         |             |           |      |   |
| Compatibility Sup | port Modul   | e Configuration |          |         |             |           |      |   |
| Launch CSM        |              |                 |          | [       | Enabled     |           |      | • |
| Boot Device Cor   | trol         |                 |          | [       | UEFI and Lo | egacy OPR | м    | • |
| Boot from Netw    | rork Device  | s               |          | [       | Legacy only |           |      | • |
| Boot from Store   | age Devices  |                 |          | [       | UEFI driver | first     |      | · |
| Boot from PCI-    | E/PCI Expan  | sion Devices    |          | [       | Legacy only |           |      | • |
|                   |              |                 |          |         |             |           |      |   |

b. And "Boot Device Control" to "UEFI Only" or "UEFI and Legacy OPROM".

| Compatibility Support Module Configuration |                       |
|--------------------------------------------|-----------------------|
| Launch CSM                                 | Enabled               |
| Boot Device Control                        | UEFI and Legacy OPROM |
| Boot from Network Devices                  | Legacy only -         |
| Boot from Storage Devices                  | UEFI driver first 👻   |
| Boot from PCI-E/PCI Expansion Devices      | Legacy only +         |

c. Set "OS Type" to "Other OS".

| My Favorites                           | Main   | Ai Tweaker | Advanced | Monitor        | Boot              | Tool | Exit |   |
|----------------------------------------|--------|------------|----------|----------------|-------------------|------|------|---|
| ← Boot/Secure Boot                     |        |            |          | and the second |                   |      |      |   |
| Secure Boot state<br>Platform Key (PK) | state  |            |          | E              | nabled<br>nloaded |      |      |   |
| OS Type                                |        |            |          | [              | Other OS          |      |      | J |
| > Clear Secure Boo                     | t Keys |            |          |                |                   |      |      | _ |
| > Key Management                       |        |            |          |                |                   |      |      |   |
|                                        |        |            |          |                |                   |      |      |   |

### Step 3 Flash UEFI ROM to NVMe AIC

Example SSD7505:

### Note: Make sure your USB flash partition format is FAT32.

For other products, please refer to: Update UEFI ROM.

- 1. Unzip the SSD7505 UEFI package to the root dir(/) of a USB flash drive and connect the USB flash drive to the motherboard.
- 2. Booting from the UEFI USB flash and entering the UEFI environment.

| Please select boot device:                                                                    |
|-----------------------------------------------------------------------------------------------|
| ↑ and ↓ to move selection<br>ENTER to select boot device<br>ESC to boot using defaults        |
| UEFI: SanDisk, Partition 1 (59520MB)                                                          |
| UEFI: ASUS SDRW-08D2S-U A801 (4888MB)<br>SanDisk (59520MB)<br>ASUS SDRW-08D2S-U A801 (4888MB) |
| Enter Setup                                                                                   |

3. Use the command "go.nsh" to flash UEFI ROM to the SSD7505 and reboot the system.

```
FS0:\> go.nsh

FS0:\> load.efi 7103uefi.blf

Load Utility for Flash EPROM v1.1.5

(built at Jul 18 2022 15:07:51)

Set flash size to 65K

Found adapter 0x71031103 at PCI 9:0:0

Flash size 0x10400, File size 0x10200

Offset address 0x20000

EPROM Vendor: WINBOND W25X40BV

Erasing .....Suceeded

Flashing ....

Flashing Success (total retry 0)

Verifing ....

Passed !

FS0:\>
```

4. Use the "exit" command to exit the utility

### **Step 4 Create Array**

**Note:** RocketAIC series NVMe drives are already pre-configured with RAID0. You can skip this step. If you want to use another RAID array for a Boot-RAID configuration, refer to the following steps.

- 1. Attach NVMe SSDs to the NVMe AIC.
- 2. Boot, enter the motherboard's Boot list, and select start from UEFI USB flash.

```
Boot Override
UEFI: USB, Partition 1
(B97/D0/F0) UEFI PXE: IPv4 Intel(R) I350 Gigabit Network
Connection(MAC:3cecef40a1dc)
```

3. Use the command "ArrayCreate.efi" to enter the Utility:

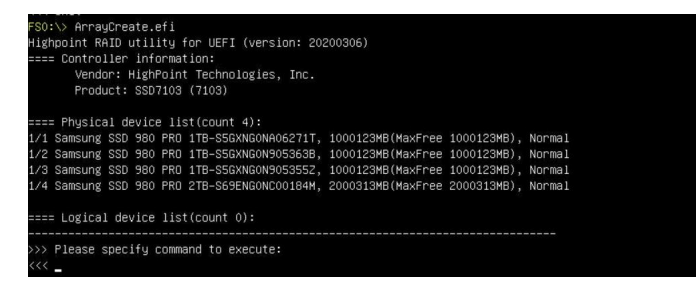

4. Use the command "create RAID0".

This will create a RAID0 array using all the NVMe SSDs and the maximum available capacity.

| <pre>&lt;&lt;&lt; create RAID0 Creating array: RAID0_000041A7. Array created successfully.</pre> |
|--------------------------------------------------------------------------------------------------|
|                                                                                                  |
| ==== Physical device list(count 4):                                                              |
| 1/1 Samsung SSD 980 PRO 1TB-S5GXNGONA06271T, 1000123MB(MaxFree OMB), Normal                      |
| 1/2 Samsung SSD 980 PRO 1TB-S5GXNGON905363B, 1000123MB(MaxFree OMB), Normal                      |
| 1/3 Samsung SSD 980 PRO 1TB-S5GXNGON905355Z, 1000123MB(MaxFree OMB), Normal                      |
| 1/4 Samsung SSD 980 PRD 2TB-S69ENGONC00184M, 2000313MB(MaxFree 1000190MB), Normal                |
|                                                                                                  |
| ==== Logical device list(count 1):                                                               |
| 1 [VDO] RAIDO_000041A7 (RAIDO), 4000493MB (Stripe 512KB), Normal                                 |
| 1/1 Samsung SSD 980 PRO 1TB                                                                      |
| 1/2 Samsung SSD 980 PRO 1TB                                                                      |
| 1/3 Samsung SSD 980 PRO 1TB                                                                      |
| 1/4 Samsung SSD 980 PRO 2TB                                                                      |
|                                                                                                  |
| >>> Please specify command to execute:                                                           |
|                                                                                                  |

- 5. Use the "exit" command to exit the utility.
- 6. For additional command lines, refer to Appendix A.

### Step 5 Prepare the Driver Diskette

Extract **HighPoint\_NVMe\_RHELxx.xx.x\_x86\_64\_vx.xx.xx\_xx\_xx\_xx\_tar.gz** to a USB flash drive's top(/) directory. It will look like:

| [root@localhost home] | <pre>tar zxvf HighPoint_NVMe_rhel8.7_x86_64_v1.</pre> | 5.1_23_04_18.tar.gz |
|-----------------------|-------------------------------------------------------|---------------------|
| hptdd/                |                                                       |                     |
| hptdd/rhdd            |                                                       |                     |
| hptdd/pcitable        |                                                       |                     |
| hptdd/pci.ids         |                                                       |                     |
| hptdd/modules.pcimap  |                                                       |                     |
| hptdd/module-setup.sh |                                                       |                     |
| hptdd/modules.dep     |                                                       |                     |
| hptdd/modules.cgz     |                                                       |                     |
| hptdd/modules.alias   |                                                       |                     |
| hptdd/modinfo         |                                                       |                     |
| hptdd/install.sh      |                                                       |                     |
| hptdd/dracut-hptdrv.s |                                                       |                     |
| hptdd/60-persistent-s | orage-hptblock.rules                                  |                     |
| hptdd/rhel-install-st | pl.sh                                                 |                     |
| hptdd/rhel-install-st | p2.sh                                                 |                     |
| hptdd/readme.txt      |                                                       |                     |

### **Step 6 Install RHEL**

#### **Example: RHEL8.7**

- Before starting the installation procedure, verify the status of your network environment. To ensure Ubuntu is successfully installed in the RAID array, we recommend disconnecting the system from the internet and any local network.
- 2. Insert the USB flash drive into the target system.
- 3. Boot the system using a bootable USB drive.
- 4. press 'e' to edit the boot command line option when the Installation screen appears.

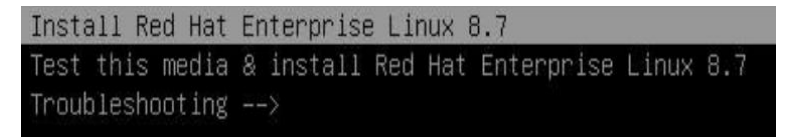

On the edit command window, move the cursor to the end of the line "linuxefi /images / pxeboot... ", and append "**modprobe.blacklist=nvme** " (do not include the quotation marks).

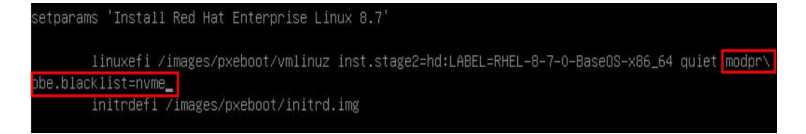

Press CTRL+X or F10 to start the system.

5. When the following window appears during the installation process,

|                              |                                           | RED HAT ENTERPRISE LINUX 8.7 INST |
|------------------------------|-------------------------------------------|-----------------------------------|
| WELCOME TO RED H             | IAT ENTERPRISE LINUX 8.7.                 | EE US                             |
| What language would you like | e to use during the installation process? |                                   |
| English                      | English 🔉                                 | English (United States)           |
| Afrikaans                    | Afrikaans                                 | English (United Kingdom)          |
| አማርኛ                         | Amharic                                   | English (India)                   |
| العربية                      | Arabic                                    | English (Australia)               |
| অসমীয়া                      | Accamoco                                  | English (Canada)                  |
| Actualization                | Asturias                                  | English (Denmark)                 |
| Ascunatio                    | Astunan                                   | English (Ireland)                 |
| Бепаруская                   |                                           |                                   |
|                              | Belarusian                                | English (New Zealand)             |

Press Ctrl+ALT+F2 to switch to the shell on the console, and press Enter to activate this console.

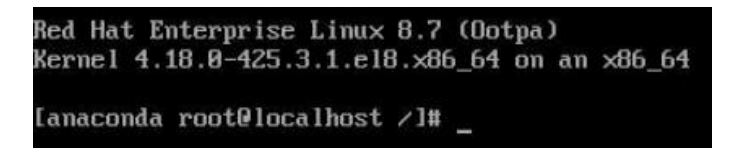

Next, execute the following commands:

| # mkdir /hptdd                                             | $\leftarrow$ Create a mount point for the USB flash d                   |  |  |
|------------------------------------------------------------|-------------------------------------------------------------------------|--|--|
| # mount /dev/sda1 /hptdd/                                  | ← Mount the USB flash drive to /hptdd                                   |  |  |
| # cp -a /hptdd/hptdd /tmp/                                 | ← Copy the driver installation file to the system's temporary directory |  |  |
| # umount /dev/sda1                                         | $\leftarrow$ Unmount the USB flash drive                                |  |  |
| [anaconda root@localhost /]<br>[anaconda root@localhost /] | # mkdir /hptdd<br># mount /dev/sda1 /hptdd/                             |  |  |

When the USB flash drive is unmounted, please unplug the USB flash drive from the system. Next, execute the following commands to install the driver for Linux RHEL.

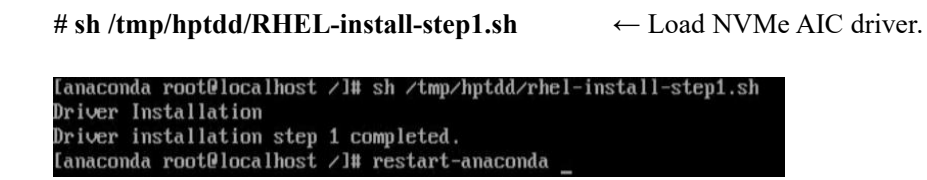

[anaconda root@localhost /]# cp -a /hptdd/hptdd/ /tmp/

[anaconda root@localhost /]# umount /dev/sda1

6. Press "ALT+F6" to switch back to the installation screen and Choose language.

7. When the following window appears during the installation process,

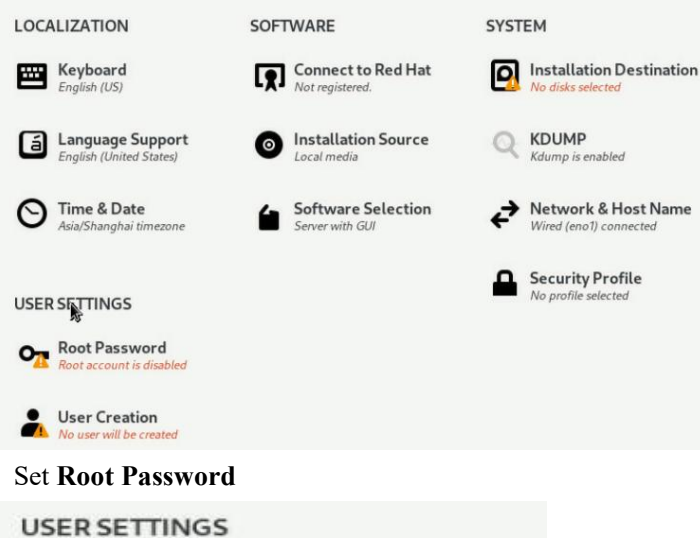

a.

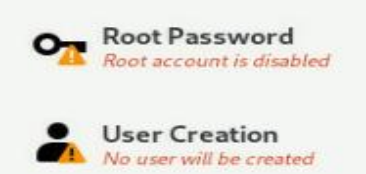

Set Software Selection and choose Server with GUI-Development Tools b.

| 0 | Server with GUI                                                                                                  |  |  |
|---|----------------------------------------------------------------------------------------------------|--|--|
| _ | An integrated, easy-to-manage server with a graphical interface.                                                 |  |  |
| 0 | Server                                                                                                    |  |  |
|   | An integrated, easy-to-manage server.                                                                            |  |  |
| 0 | Minimal Install<br>Basic functionality.                                                                          |  |  |
|   | Workstation                                                                                                    |  |  |
|   | Workstation is a user-friendly desktop system for laptops and PCs.                                               |  |  |
| 0 | Custom Operating System                                                                                          |  |  |
| _ | Basic building block for a custom RHEL system.                                                                   |  |  |
| 0 | Virtualization Host<br>Minimal virtualization host.                                                              |  |  |
|   | Legacy UNIX Compatibility<br>Compatibility programs for migration from or working with legacy UNIX environments. |  |  |
|   | Container Management                                                                                             |  |  |
| _ | Tools for managing Linux containers                                                                              |  |  |
| ~ | Development Tools                                                                                                |  |  |
|   | A basic development environment.                                                                                 |  |  |
|   | .NET Core Development                                                                                            |  |  |
| _ | Tools to develop .NET and .NET Core applications                                                                 |  |  |
|   | Graphical Administration Tools                                                                                   |  |  |
| _ | Graphical system administration tools for managing many aspects of a system.                                     |  |  |
|   | Headless Management                                                                                              |  |  |
| - | Tools for management                                                                                             |  |  |
|   | roots for managing the system without an attached graphical console.                                             |  |  |

c. Select Installation Destination and click "refresh", but if you didn't find this option, you could press Ctrl+ALT+F2 to the shell and type # restart-anaconda

| Ree.                                                                                                    | 🖽 us                                          |
|----------------------------------------------------------------------------------------------------|-----------------------------------------------|
| Device Selection                                                                                            |                                               |
| Select the device(s) you'd like to install to. They will be left untouched until you click on the main menu | 's "Begin Installation" button.               |
| Local Standard Disks                                                                                        |                                               |
| 931.38 G/B                                                                                                  |                                               |
| e                                                                                                    |                                               |
| 0x1103<br>hstblack34z0p / 1.97 MB free                                                                      |                                               |
|                                                                                                    | Disks left unselected here will not be touche |
| Specialized & Network Disks                                                                                 |                                               |
| Add a disk                                                                                                  |                                               |
|                                                                                                    | Disis left unselected here will not be truche |
| Storage Configuration                                                                                       |                                               |
| Automatic     Custern     I would like to make additional space available.                                  |                                               |
| Encryption                                                                                                  |                                               |
| Encrypt my data. You'll set a passpèriese nest.                                                             |                                               |
|                                                                                                    |                                               |
|                                                                                                    |                                               |
|                                                                                                    |                                               |
|                                                                                                    |                                               |
|                                                                                                    |                                               |
|                                                                                                    |                                               |
|                                                                                                    |                                               |
|                                                                                                    |                                               |
|                                                                                                    |                                               |
|                                                                                                    |                                               |
|                                                                                                    |                                               |
|                                                                                                    |                                               |
|                                                                                                    |                                               |

- d. Then choose your disk and begin installation.
- 8. If the following information is displayed during the installation, select "Yes".

9. When the screen shows that "Complete!".

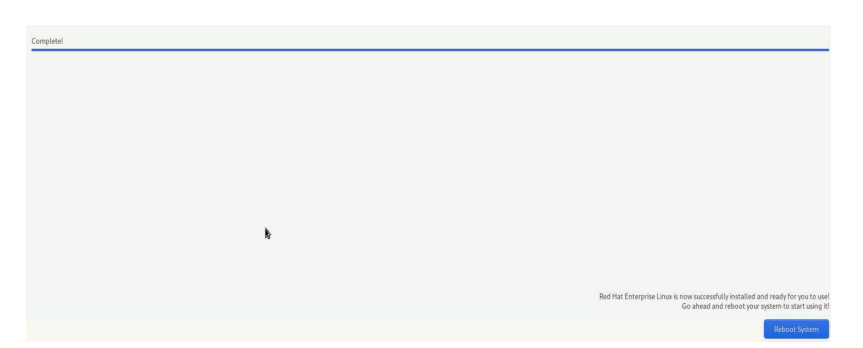

Press Ctrl+ALT+F2 to the shell and type the following commands: ш C . .

| # cp -r /tmp/hptdd /mnt/sysimage/tmp/hptdd | $\leftarrow$ Copy the driver installation file           |
|--------------------------------------------|----------------------------------------------------------|
|                                            | to system                                                |
| # chroot /mnt/sysimage                     | $\leftarrow$ Switch to the top(/) directory              |
|                                            | in the system                                            |
| # sh /tmp/hptdd/RHEL-install-step2.sh      | ← Install NVMe AIC driver                                |
| # rm -rf /tmp/hptdd                        | $\leftarrow \text{Delete the driver file in the system}$ |
|                                            |                                                          |

# exit

 $\leftarrow$  Exit the top(/) directory of the system

```
[anaconda root@localhost /]# cp -r /tmp/hptdd /mnt/sysimage/tmp/hptdd
[anaconda root@localhost /]# chroot /mnt/sysimage/
[anaconda root@localhost /]# sh /tmp/hptdd/rhel-install-step2.sh
Driver Installation
Updating 4.18.0-425.3.1.e18.x86_64...
Driver installation step 2 completed.
[anaconda root@localhost /]# rm -rf /tmp/hptdd/
[anaconda root@localhost /]# exit
exit
[anaconda root@localhost /]# _
```

- 10.Press ALT+F6 to switch back to the installation screen and finish the installation.
- 11. If you want to boot from another kernel, please install the SSD7000 driver after entering the system.
- 12. Restart to enter the system, please connect to the internet:

13. Download the appropriate driver from the Software Downloads web page.

Please execute the following command before installing the driver. Please **connect to the internet:** 

a. Log in using your Redhat account password.

#### # subscription-manager register --username xxx --password=xxx --auto-attach

b. Extract the driver package:

```
tar zxvf HighPoint_NVMe_G5_Linux_Src_Src_vx.xx.xx_xx_xx_tar.gz
```

Run the .bin file to install the driver package.

sh hptnvme\_g5\_linux\_src\_vxx.x.x\_xx\_xx\_src\_vxx.bin or

./hptnvme\_g5\_linux\_src\_vxx.x.x\_xx\_xx\_sx.bin

| root@test:/home# ./hptnvme_g5_linux_src_v1.5.1_2023_02_21.bin                    |
|----------------------------------------------------------------------------------|
| Verifying archive integrity All good.                                            |
| Jncompressing HighPoint NVMe RAID Controller Linux Open Source package installer |
| Checking and installing required toolchain and utility                           |
| Installing program make done                                                     |
| Installing program gcc done                                                      |
| Found program perl (/usr/bin/perl)                                               |
| Found program wget (/usr/bin/wget)                                               |

14. Follow the prompts to complete the driver installation.

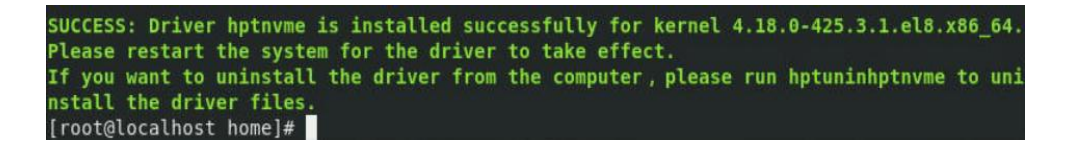

15. After installing RHEL, you can reconnect the system to the network/internet and update the system as needed.

# **3** Monitoring the Driver

Once the driver is running, you can monitor it through the Linux proc file system support. There is a special file under /proc/scsi/hptnvme /. You can view the driver status through this file and send control commands to the driver.

#### Note

The file name is the SCSI host number allocated by OS. If you have no other SCSI cards installed, it will be 0. In the following sections, we will use x to represent this number.

Use the following command to show the driver status:

#### # cat /proc/scsi/ hptnvme /x

This command will show the driver version number, physical device list, and logical device list.

## **4 Installing RAID Management Software**

HighPoint's RAID Management Software can be used to check the status of the SSDs and RAID arrays hosted by the NVMe AIC. Installation of the management software is optional but recommended.

Please refer to HighPoint RAID Management Software documentation for more information.

# **5** Troubleshooting

If you do not install the system or update the kernel according to the installation manual, the system will crash, and you cannot enter. Please follow the steps below.

1. Choose "**Red Hat Enterprise Linux (4.18.0-425.3.1.el8.x86\_64)8.7.**" and enter the system.

Red Hat Enterprise Linux (4.18.0-425.3.1.e18.x86\_64) 8.7 (Ootpa) Red Hat Enterprise Linux (O-rescue-d876da976b4a496794c5e34297c432ed) 8.7 System setup

- 2. Install Linux Opensource driver.
- 3. Download the appropriate driver from the Software Downloads web page.
- 4. Run the **.bin** file to install the driver package.

sh hptnvme\_g5\_linux\_src\_vxx.x.x\_xx\_xx\_bin or

./hptnvme\_g5\_linux\_src\_vxx.x.x\_xx\_xx\_xx.bin

```
root@test:/home# ./hptnvme_g5_linux_src_v1.5.1_2023_02_21.bin
/erifying archive integrity... All good.
Jncompressing HighPoint NVMe RAID Controller Linux Open Source package installer.....
Checking and installing required toolchain and utility ...
Installing program make ... done
Installing program gcc ... done
Found program met (/usr/bin/perl)
Found program weet (/usr/bin/weet)
```

5. Follow the prompts to complete the driver installation.

```
SUCCESS: Driver hptnvme is installed successfully for kernel 4.18.0-425.3.1.el8.x86_64.
Please restart the system for the driver to take effect.
If you want to uninstall the driver from the computer, please run hptuninhptnvme to uni
nstall the driver files.
[root@localhost home]#
```

6. After the installation, you can perform system update operations.

# 6 Rebuilding Driver Module for System Update

When the system updates the kernel packages, the driver module hptnvme.ko should be built and installed manually before rebooting.

Please refer to the README file distributed with the NVMe AIC open-source package on how to build and install the driver module.

# 7 Appendix A

### Support command: help/info/quit/exit/create/delete.

```
Create Command
Syntax
Create Array Type (RAID0/RAID1/RAID10) Member Disk list (1/1,1/2|*)
Capacity (100|*)
```

### Examples

```
<<< create RAID0
<<< create RAID0 *
<<< create RAID0 * *
Create a RAID0 array with all disks and with maximum capacity.
```

<<< create RAID1 1/1, 1/3 10 Create a RAID1 array with disk 1/1 and 1/3 and with 10GB capacity.

<<< create RAID10
<<<< create RAID10 \*
<<< create RAID10 \*
Create a RAID10 \*\*
Create a RAID10 array with all disks and with maximum capacity.</pre>

Delete Command
 Syntax
 delete {array ID}

#### Examples

<<< delete 1 Delete the first array from the Logical device list.
<<< delete 2 Delete the second array from the Logical device list.

#### Info Command

Syntax info Display physical device list and logical list

#### • Exit Command Syntax Q/q/quit/exit

Quit the application

• Help Command Syntax H/h/help This is a help message.